| 기능정의 | [학부생] 연세포탈 로그인 화면                              | 기느서며 미 메느 사용바시 아내 |
|------|------------------------------------------------|-------------------|
| 메뉴경로 | 연세포탈(portal.yonsei.ac.kr) → 학번 및 비밀번호 입력 후 로그인 | 기둥글궁 것 매뉴지중경국 전대  |

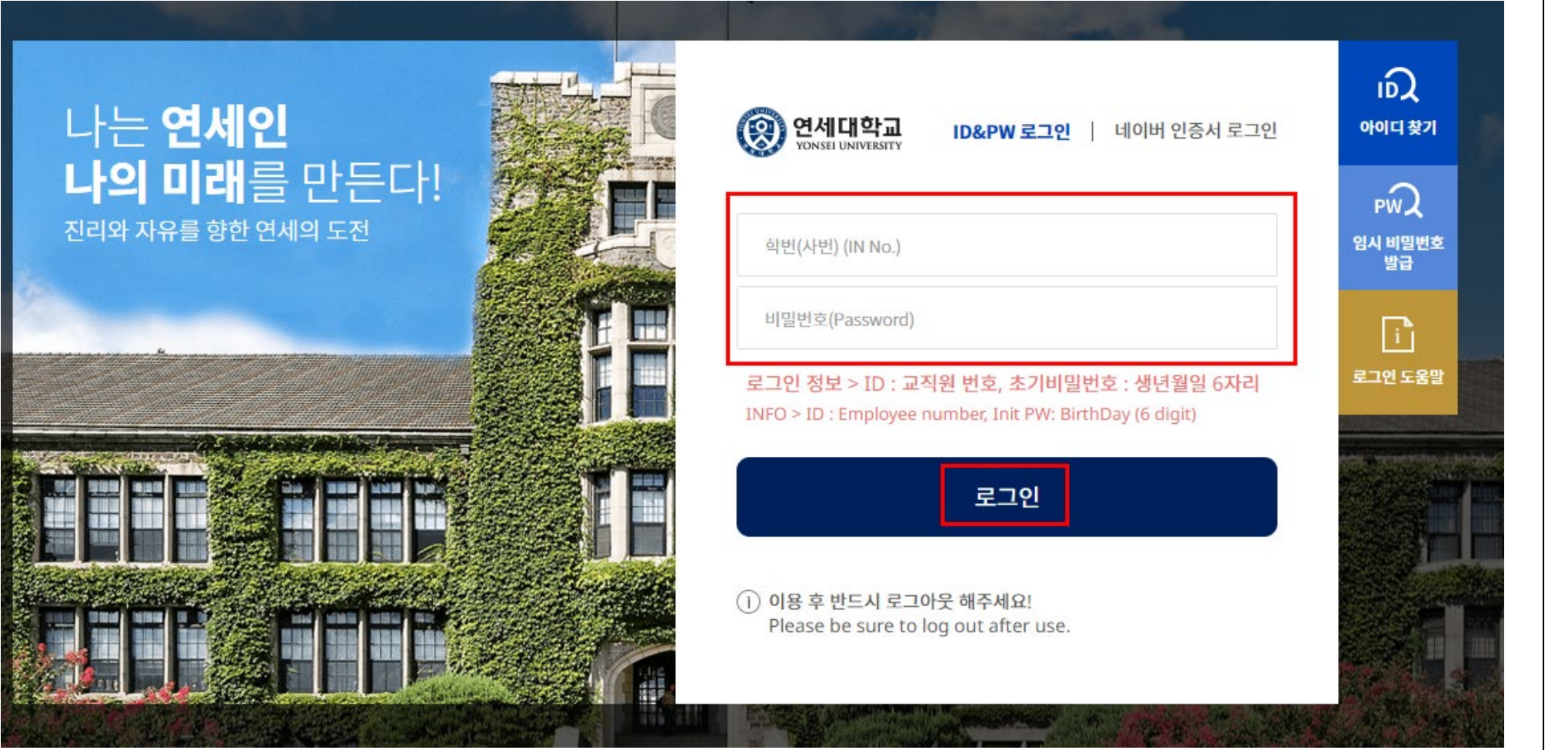

연세포탈 로그인 화면입니다 (<u>https://portal.yonsei.ac.kr</u>)

구글, 네이버 등 주요포탈사이트 검색창에서 '연세포탈' 검색

| 기능정의                         | [학부생] 연세포탈 입학 신청 화면                                  | 기는 서머 미 메는 가유바시 아마                                                      |
|------------------------------|------------------------------------------------------|-------------------------------------------------------------------------|
| 메뉴경로                         | 연세포탈 → 로그인 → 학사행정 → 입학 → 학부-대학원 연계과정 신청 → (신촌국제)일반대회 | 가응설명 및 메뉴자용명직 안내<br>1원 / (미래)일반대학원 중 1개 대학원만 선택                         |
|                              |                                                      | ① 학부-대학원 연계과정 신청 화면                                                     |
| 0                            | 학사행정                                                 | <ul> <li>■ 지원자격을 미충족할 경우,</li> </ul>                                    |
| _                            |                                                      | 신청화면이 보이지 않습니다.                                                         |
| 입학                           | 학적 성적 졸업 등록 장학 교직 국제학생교류 셔틀버스 기숙사                    | ■ 모집요강의 지원자격을                                                           |
|                              |                                                      | 충족하였으나, 입학 화면에서 신청                                                      |
|                              | 학생                                                   | 자격이 없을 경우, 대학원 교학팀                                                      |
| +1.4                         |                                                      | 담당자(02-2123-3229)에게                                                     |
| 약무-                          | 내약원연계과정신정<br>대하의여게여기/표기사                             | 즉시 문의하시기 바랍니다.                                                          |
| 2         학사           학부-대학 | 행정<br>원연계과정신청 ×                                      | <ul> <li>(신촌국제)일반대학원 또는</li> <li>(미래)일반대학원 중 택1하여<br/>클릭합니다.</li> </ul> |
| កែវី បិមិ                    | › 학생 · 학부-대학원연계과정신정 =                                | ● 일반대학원 지원시에는 반드시                                                       |
| 대학원                          | [ 선택 ☆ 지원하고자 하는 대학원을 선택하여 주세요.                       | 신촌/국제/미래 캠퍼스 전체 학과 중                                                    |
|                              | 선택                                                   | 1개 학과만 선택하여야 하며,                                                        |
|                              | (신촌국제)일반대학원                                          | 중목시원이 물가압니다.                                                            |
|                              | (신존국제)국제약대역원<br>(신촌국제)사회복지대학원                        | <ul> <li>국세악내악원이나</li> <li>나히브기대하이에는 조브가이</li> </ul>                    |
|                              | (미래)일반대학원                                            | · · · · · · · · · · · · · · · · · · ·                                   |
|                              |                                                      | 가능입니다.(중독입격자 넥)하고                                                       |
|                              |                                                      | 이미지는 고기간 8미합니다.)                                                        |

### 연세대학교 일반대학원

| [Yonsei Portal ]                                      | Service】 일반대학원 학부-대학원 연계과정                                 |                                                                                                    |                                                                                                    |  |  |  |
|-------------------------------------------------------|------------------------------------------------------------|----------------------------------------------------------------------------------------------------|----------------------------------------------------------------------------------------------------|--|--|--|
| 기능정의                                                  | 기능정의 [학부생] 학부-대학원 연계과정 입학 신청 화면                            |                                                                                                    |                                                                                                    |  |  |  |
| 메뉴경로                                                  | (신촌국제)일반대학원 / (미래)일반대학원 택1 → 안내                            |                                                                                                    |                                                                                                    |  |  |  |
| 학부대학원연.<br>▲ 입학 →<br>안내문<br>1. 인<br>2. 신<br>3. 금<br>추 | 제332년 ×<br>학생 > 학부대학원연계과정신청                                | ▲ ব্রস<br>≌র্দরেইজ_CC_Documents20111.pdf ি                                                                           | ① 안내문 확인 및 서식파일(참고용)         ● 일반대학원 홈페이지         (graduate.yonsei.ac.kr)에서         학부-대학원 연계과정 모집요강         및 제출서류 양식을 반드시         확인바랍니다.         • 제출서류 양식(pdf, hwp, word)을 3종류를 제공합니다.         • 필수정보(캠퍼스, 과정, 대학, 학과)를 선택합니다. (좌측 입력사례는 신촌캠퍼스 경영대학 |  |  |  |
| 지원대                                                   | 학원 기재사항                                                    |                                                                                                    | 경영학과 석사과정을 선택한 경우                                                                                                    |  |  |  |
| 대학원                                                   | (신존국제)일반대학원                                                | ※ 대학원을 변경하실려면 상단의 지원대학원을 변경하시기 바랍니다.                                                                                 | 입니다.)                                                                                                    |  |  |  |
| 캠퍼스<br>단과대<br>✔ 학 <sup>±</sup><br>첨부서<br>20210        | · 신촌<br>학 경영대학<br>부대학원 연계과정 학부성적조회 제공동의(동의 시 체크박스 클릭)<br>류 | · 과정       석사       ·         · 학과       경영학과       ·         보기       보기         · 안내문 첨부파일의 양식을 참고하기 바랍니다.       ① | 학업및연구계획서,<br>주임교수확인서)을 첨부하고<br>최종제출합니다 [주임교수<br>서명(날인)이 누락되지 않도록<br>유의바람].<br>• 지원자가 학부 성적 조회 및<br>제공동의하고, 지원 대학/학과에서<br>최신 성적리포트 조회 및 출력                                                                                                    |  |  |  |
|                                                       |                                                            |                                                                                                    | 확인합니다.(별도 제출하지 않음)                                                                                                    |  |  |  |

| 기능정의                                                                                                    | [학부생] 학부-대학원 연계과정 입학 신청 화면                                                                                                    | 기는서며 미 메드사요바시 아내                                                                                                    |
|----------------------------------------------------------------------------------------------------|----------------------------------------------------------------------------------------------------|----------------------------------------------------------------------------------------------------|
| 메뉴경로                                                                                                    | 신청 완료(화면 하단) → 상세조회(지원분야 및 제출서류 첨부파일 확인)                                                                                                    | 기중물장 첫 매뉴지중장각 현대                                                                                                    |
| 메뉴깅로 1 신청내역 4 신청내역 4 신청·내역 5 신청·내역 5 신청·내 | 신청 완료(화면 하단) → 상세조회(지원분야 및 제출서류 첨부파일 확인)         (4)         (4)         (4)         (4)         (4)         (4)         (4)         (4)         (4)         (4)         (4)         (4)         (4)         (4)         (4)         (4)         (4)         (4)         (4)         (4)         (4)         (4)         (4)         (4)         (4)         (4)         (4)         (4)         (4)         (4)         (4)         (4)         (4)         (4)         (4)         (4)         (4)         (4)         (4)         (4)         (4)         (4)         (4)         (4)         (4)         (4)         (4)         (4)         (4)         (4)         (4)         (                                                                                                    | 기증실정 및 메뉴자용정적 인데         ① 최종제출 후 상세조회 확인         • 상세조회를 클릭하여, 지원분야 및<br>진행상태, 제출서류 파일의 정상<br>첨부 확인바랍니다.         ② 제출서류 파일 첨부시 유의사항         • 파일명은 '학부학번과 성명'으로<br>저장되었는지 확인바랍니다. |
| 2                                                                                                    | やれやちくもく、しい       でし       窓口の忍口       窓口の忍口       窓口の忍口       こころのの口       ごころのの口       ご       ご       ご       < | <ul> <li>3가지 제출서류(신청서,<br/>주임교수확인서,<br/>학업및연구계획서)를 순서대로<br/>정리하여 PDF스캔하였는지<br/>확인바랍니다.</li> <li>주임교수확인서의 주임교수<br/>서명(또는 날인)이 누락없는지<br/>확인바랍니다.</li> </ul>                          |

| 기능정의 | [학부생] 학부-대학원 연계과정 입학 신청 화면                        | 기느서며 미 메느 사용바시 아내 |
|------|---------------------------------------------------|-------------------|
| 메뉴경로 | 접수 완료 또는 반려 확인 → [필요시 해당자에 한 함]지원서류 수정 후 기한 내 재접수 | 기증결정 첫 매뉴작용정적 현대  |
|      |                                                   | (                 |

| 지원부야 | (시本) 인바대하워 겨여대하 겨여하과 ~서 사과저> |  | <ul> <li>대학원의 접수 완료 후</li> </ul> |
|------|------------------------------|--|----------------------------------|
|      |                              |  | <br>취소 불가합니다(취소                  |
| 합격여부 | 심사중                          |  |                                  |

| 신청<br>학년도/학기 | 2023 젠기                        | 신청일자 | 2022-11-28 |
|--------------|--------------------------------|------|------------|
| 지원분야         | (신촌) 일반대학원 경영대학 경영학과 <석사과정>    |      |            |
| 합격여부         | (대학원)반려<br>주임교수확인서에 주임교수 서명 누락 |      |            |

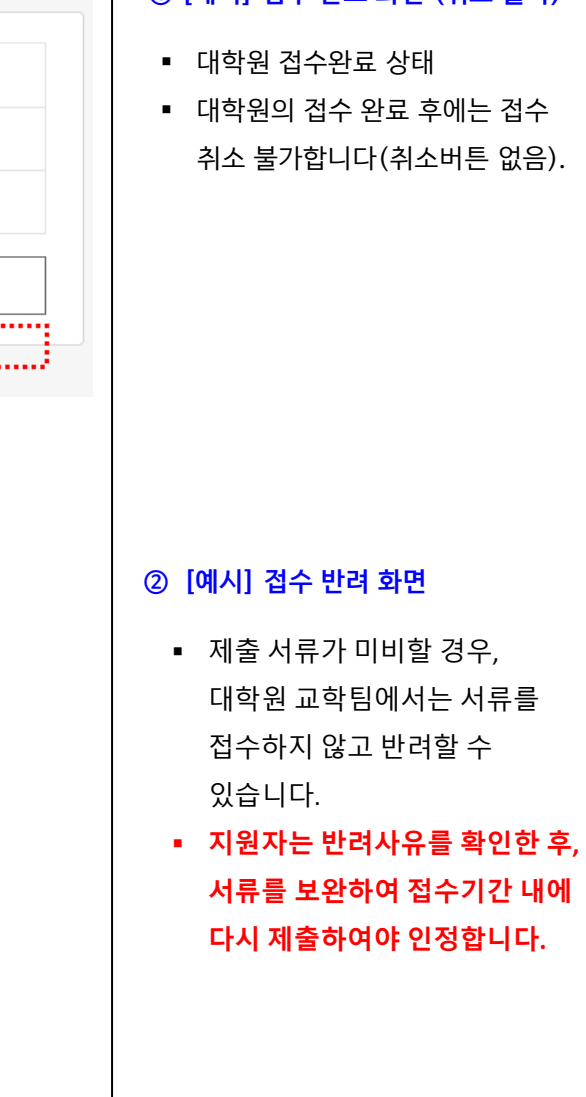

| 정의                          | [학부생]                                                                                                    | 학부-대학원 연계과정 입학 신청 화면                                                                           |                                          | 기는서며 미 메드 나오바시 아마                                                                                                    |
|-----------------------------|----------------------------------------------------------------------------------------------------|------------------------------------------------------------------------------------------------|------------------------------------------|----------------------------------------------------------------------------------------------------|
| 경로                          | 합격자 발                                                                                                    | 표일에 학사포탈(학부-대학원 연계과정신청 화                                                                       | 기능설명 및 메뉴자용방적 인대                         |                                                                                                    |
| 신청니<br>고<br>고<br>대 학적<br>프로 | 시험       ·         직원분야·       ·         합격여부·       ·         ·       ·         ·       ·         ·       ·         ·       ·         ·       ·         ·       ·         ·       ·         ·       ·         ·       ·         ·       ·         ·       ·         ·       ·         ·       ·         ·       ·         ·       ·         ·       ·         ·       ·         ·       ·         ·       ·         ·       ·         ·       ·         ·       ·         ·       ·         ·       ·         ·       ·         ·       ·         ·       ·         ·       ·         ·       ·         ·       ·         ·       ·         ·       ·         ·       ·         ·       ·         ·       ·      · | 2023 전기         (신촌) 일반대학원 경영대학 경영학과 <석사과정>         합격         > 학적정보조회          학번         성명 | 本           客和みる         科学研究者の信息性研究者の目的 | <ul> <li>① [예시] 합격</li> <li>결과 발표일시에 학사포탈(학부-<br/>대학원 연계과정 신청 화면)에서<br/>최종결과를 확인할 수 있습니다.</li> <li>합격자는 학적정보에<br/>' 학부대학원연계(일반대학원)'으<br/>로 표기됩니다.</li> <li>중요 안내사항은 일반대학원<br/>홈페이지 - 입학안내 - 모집요강 및<br/>각종 서식을 참고하여 주시기<br/>바랍니다.</li> </ul> |
| 신청내                         | 신청<br>학년도/학기<br>지원분야<br>합격여부                                                                                                    | 2023 진기<br>(신촌) 일반대학원 경영대학 경영학과 <석사과정><br>불합격                                                  |                                          | <ul> <li>② [예시] 불합격</li> <li>다음 입시 기준으로 모집요강에<br/>명시한 지원자격을 충족할 경우,<br/>불합격하더라도 다음 입시에<br/>재지원이 가능합니다.</li> </ul>                                                                                                    |

| ′onsei Portal S | Service】일반대학원 학부-대학원 연계과정                                                   |                  |
|-----------------|-----------------------------------------------------------------------------|------------------|
| 기능정의            | [학부생] 학부-대학원 연계과정 입학신청                                                      | 기느성며 및 메느사요바시 아내 |
| 메뉴경로            |                                                                             | 기승물증 첫 배표시중승국 전대 |
|                 |                                                                             |                  |
|                 | 〈 지원자 유의사항(자주 발생하는 착오사항 강조) 〉                                               |                  |
| ▪ 일반대혁          | `원 홈페이지(graduate.yonsei.ac.kr)에서 학부−대학원 연계과정 모집요강 및 제출서류 양식을 반드시 확인바랍니다.    |                  |
| ■ 입학 신경         | 청서류 접수마감 시간 후에는 일절 추가접수/수정/교체를 허용하지 않습니다.                                   |                  |
| ▪ 제출서류          | 류 3종류(신청서, 주임교수확인서, 학업및연구계획서)를 순서대로 정리하여 1개의 PDF파일로 만들고 파일명을 "학부학번과 성명 " 으로 |                  |
| 저장한 -           | 후 시스템에 첨부 및 제출하여 주시기 바랍니다. [대학원 홈페이지에서 양식 파일 확인바람]                          |                  |
| ▪ 지원하는          | - 캠퍼스/과정/대학/학과는 시스템 입력 기준으로 평가가 진행됩니다. 대학원 접수처리 후에는 일절 수정이 불가하므로 주의바랍니다.    |                  |
| (시스템            | 입력사항 = 신청서 기재사항이므로, 내용이 일치해야 합니다.)                                          |                  |
| ▪ 주임교수          | 느확인서에 지원학과 주임교수님의 서명(또는 날인)이 누락되지 않도록 주의바랍니다. [필요시 지원학과 사무실 문의바람]           |                  |
| ▪ 문의사형          | ;: 대학원 교학팀 학부-대학원 연계과정 담당자 02-2123-3229                                     |                  |
|                 |                                                                             |                  |
|                 |                                                                             |                  |
|                 |                                                                             |                  |
|                 |                                                                             |                  |
|                 |                                                                             |                  |